Callan Student **Practice** Area(CSPA)! カランメソッド eラーニング学習

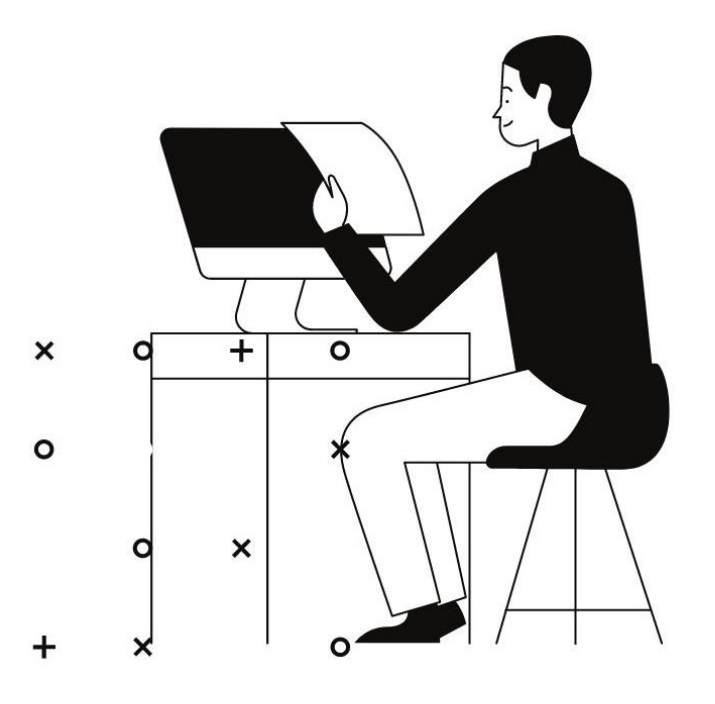

## CSPAサイトへのログイン準備をする

マイレッスンサイトへログインします。 お問合せにメー ルが届いているのでクリックして開いてください。 お問合せの【「QQイングリッシュ】Callan Method eBookに つきまして」を開いて下さい。

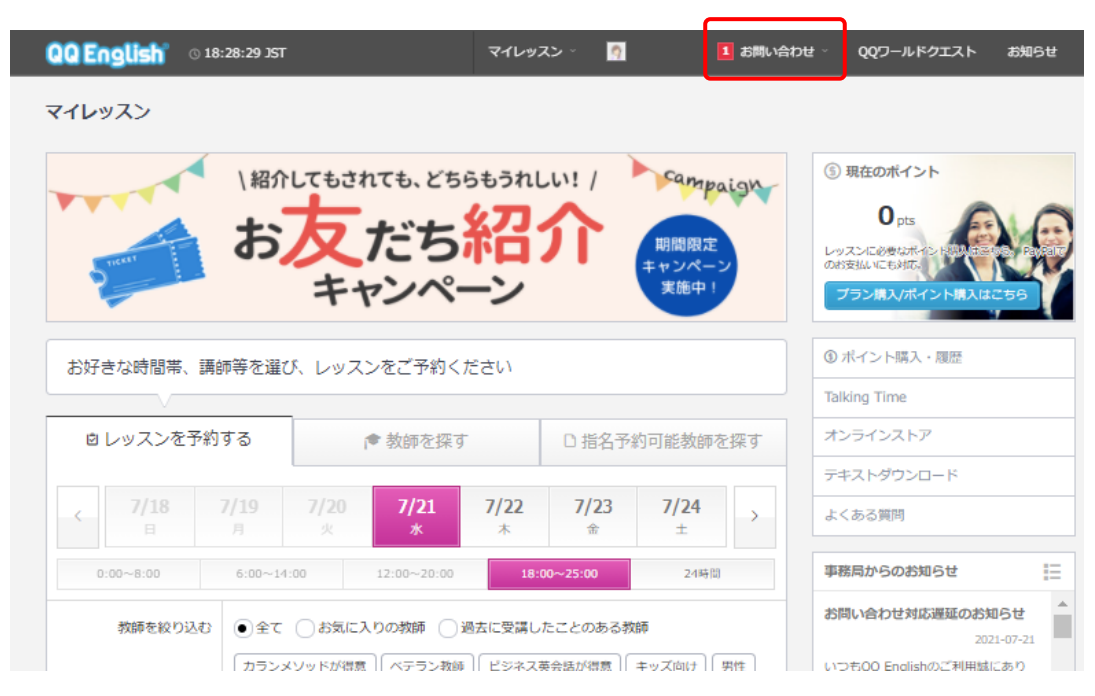

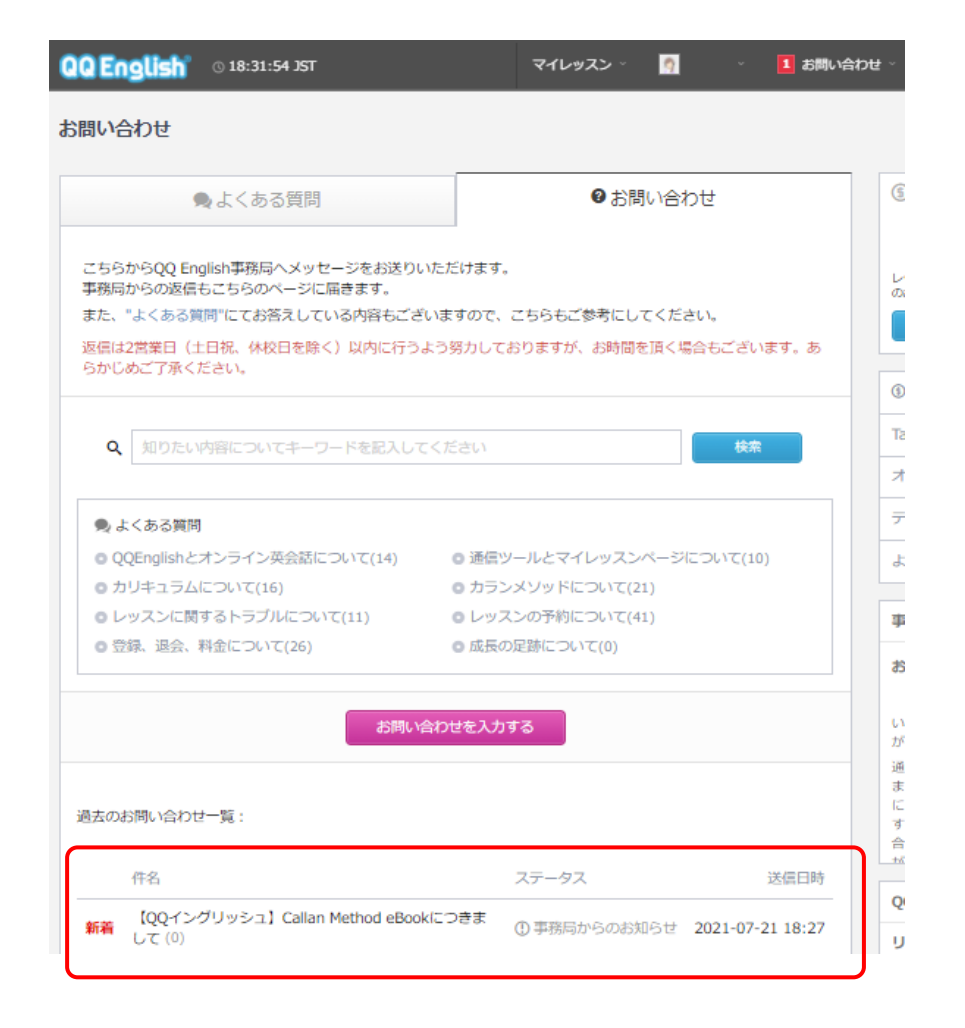

## CSPAについてのメールを確認する

【「Callan Student Practice Area!」ログインページ】して 下さい。<u>http://callan.co.uk/students/</u>

| ● よくある質問                                                                                              | ❷ お問い合わせ                                                             |
|----------------------------------------------------------------------------------------------------|----------------------------------------------------------------------|
| 覧に戻る                                                                                                  |                                                                      |
| 2021-07-21 18:27                                                                                      |                                                                      |
| 【QQイングリッシュ】Callan Method eBoo                                                                         | okにつきまして                                                             |
| 【QQイングリッシュ】Callan Method eBookにつき                                                                     | まして                                                                  |
| ○○様                                                                                                   |                                                                      |
| 平素よりQQイングリッシュをご利用頂きありがとうこ                                                                             | ್ಲೆ ಕು.                                                              |
| カラン本校より送信されておりますメールより手続き                                                                              | をお願い致します。                                                            |
| 万が一、Callan本校よりメールが届いていない場合は<br>「Enter here」から「I have forgotten my passwor<br>をご入力頂きまして、パスワードの設定をして頂くと | 、恐れ入りますが下記URLよりお進み頂き、<br>rd」にてご登録のメールアドレス<br>、アカウントへのログインが可能となります。   |
| 【「Callan Student Practice Area!」ログインページ<br>http://callan.co.uk/students/                              | 1                                                                    |
| ※カランメソッド電子版テキストは、アプリケーショ<br>上記リンク先の下部にございます「Click on the vers<br>device:」から                           | ンのインストールが必要となります※<br>ion you want to download and install it on your |
| インストールされるアプリをクリックし、ご利用のデ<br>い。<br>インストール後にアプリを起動・ログインして頂くと                                            | バイスにアプリケーションをインストールしてくださ<br>閲覧頂けます。                                  |
| 下記URLはカランメソッド電子版の使用手順になりま<br>https://www.qqeng.com/blog2/callan-ebook/                                | すので、ご確認お願い致します。                                                      |
|                                                                                                    |                                                                      |

### CSPAのウェブサイトを開き、「Enter here」をクリック してログインしてください。

#### Welcome to Callan Student Practice Area!

Callan Method Organisation > Schools

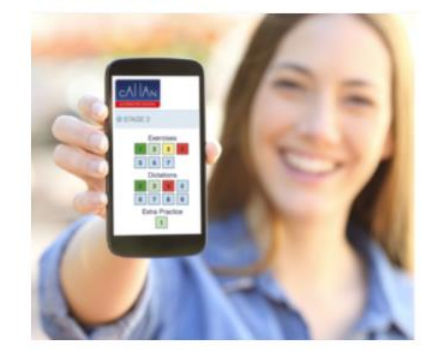

Callan Method interactive exercises, video dictations and extra practice now available on smartphones, tablets and desktop devices.

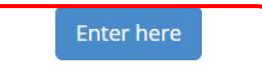

Here you can **revise** what you have learned in your Callan Method classes. **Repeat** as many times as you want at **your own speed**.

Audio and video is recorded by **real** Callan Method teachers.

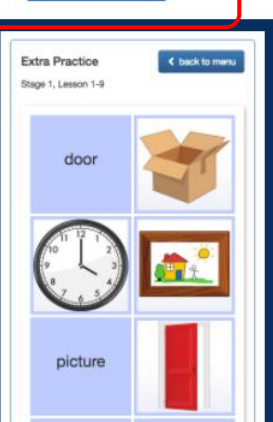

# ログインパスワードをセットする

「I have forgotten my password」をクリックしてパス ワードリセットができます。

| Login                             |                                                                 |
|-----------------------------------|-----------------------------------------------------------------|
| Please log in below using your Ca | allan account credentials. If you need help, please contact us. |
| email or ID number                |                                                                 |
| password                          |                                                                 |
| I have forgotten my password      |                                                                 |
|                                   | LOG IN                                                          |
|                                   |                                                                 |

メールを入力して[send]をクリックします。

| CALAN<br>ACCREDITED SCHOOL | Callan Accredited School Area |
|----------------------------|-------------------------------|
|                            |                               |

| Password change request           |                                                        |                   |
|-----------------------------------|--------------------------------------------------------|-------------------|
| Enter your account email address. | We will send you an email with details on how to chang | ge your password. |
| Email:                            |                                                        | Send              |
|                                   | Back                                                   |                   |
|                                   |                                                        |                   |

Password Changeでこの画面が表示されたら、メール 受信箱を確認して下さい。

### CALLAN Callan Accredited School Area

#### Password Change

We have sent you an email with a link to change your password. If you haven't received the email, please check your junk/spam folder or try again.

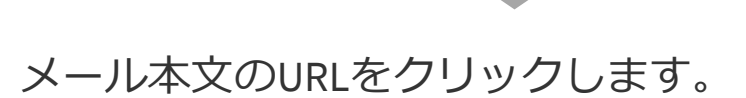

no-reply@callanonline.com

18:44 (3 分前)

Dear yumiko,

To 自分 👻

アカウントのパスワードを変更するには、以下のリンクをクリックしてください。

https://casa.callanonline.com/token-password-change/A65FdYnisbXSQgonbBxkZ7WZUSe58qFx

# CSPAのサイトへログインする

「I have forgotten my password」をクリックしてパス ワードリセットができます。

パスワード変更済み

アカウントのパスワードが変更されました。 ox メールアドレスとパスワードを入力して「LOG IN」し て下さい。

| Login                                                     |                                         |
|-----------------------------------------------------------|-----------------------------------------|
| Please log in below using your Callan account credentials | s. If you need help, please contact us. |
| email or ID number                                        |                                         |
| password                                                  |                                         |
| I have forgotten my password                              | LOG IN                                  |

### 入力に成功すると下記のメッセージが表示されます。 「Exercises」をクリックして学習スタートです!

Welcome to the Callan Student Practice Area! Here you can revise what you have learned in your Callan Method classes.

Repeat as many times as you want at your own speed.

Exercises

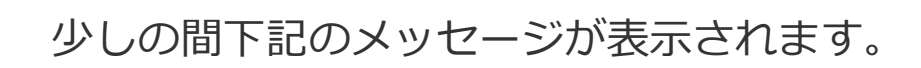

We are changing for you!

New Callan Student Practice Area is here! Feel free to use the newest web page:

#### cspa.callanonline.com

or you will be redirected automatically in few seconds.

## **CSPAの**学習を開始する

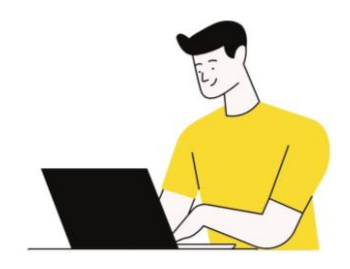

General Englishが表示されたら「Go!」をクリックして下さい。

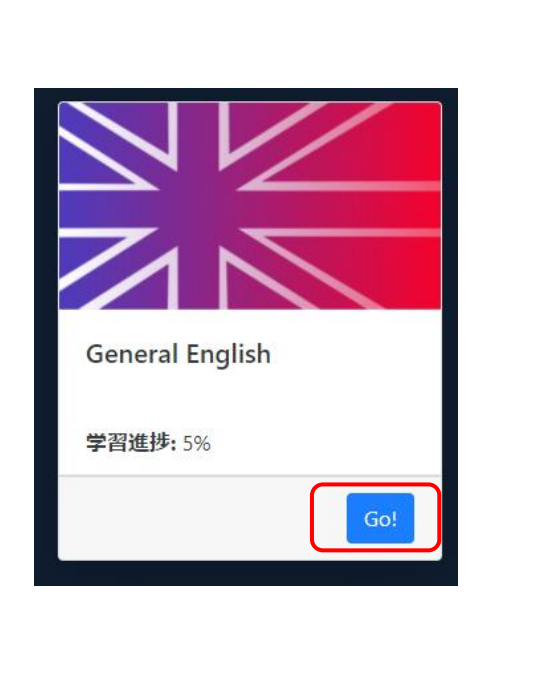

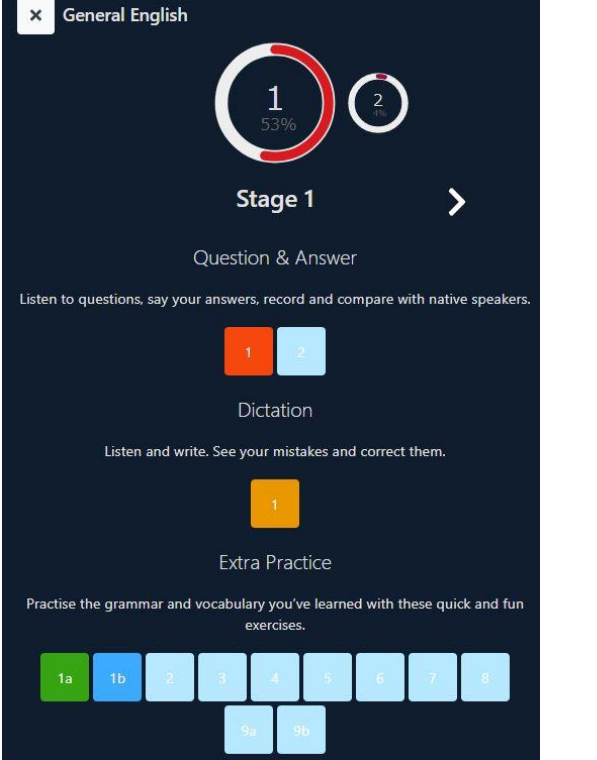

### 1. 質問&回答を学習する

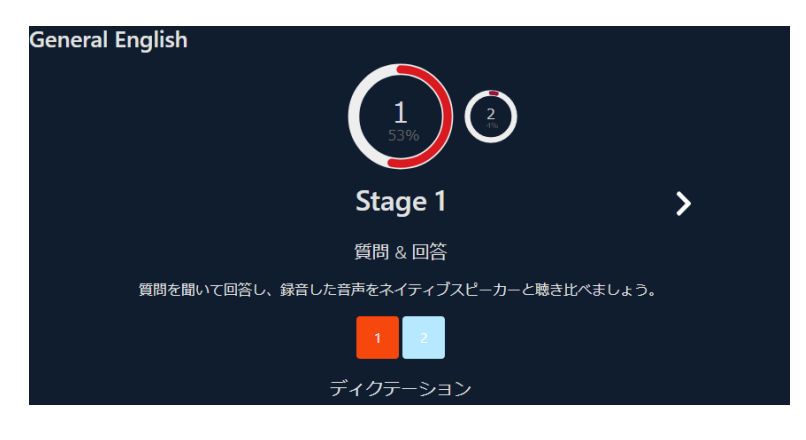

### 2. ディクテーションを学習する

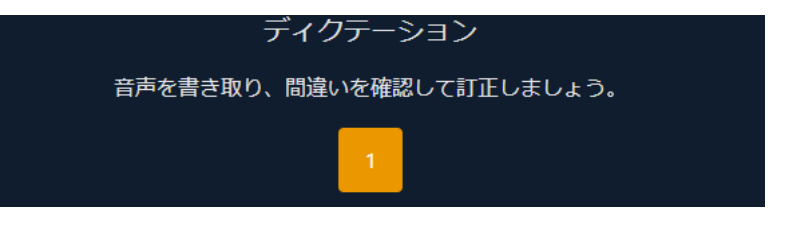

### 3. ボキャブラリーを学習する

学んだ文法、ボキャブラリーを楽しく簡単に練習してみましょう。

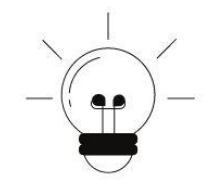

### 質問と回答を 極める!

学習のティップス ①再生ボタンをクリック ②マイクボタンで自分の声を録音 ③再生ボタンで確認 ④スピーカをクリックして答え合わせ

⇒②英語らしい発音になるよう工夫を してみて下さい。教師の発音と同じ音が 真似できるようになります。 細かな音にも注意を向けることによって リスニングカが高まります。

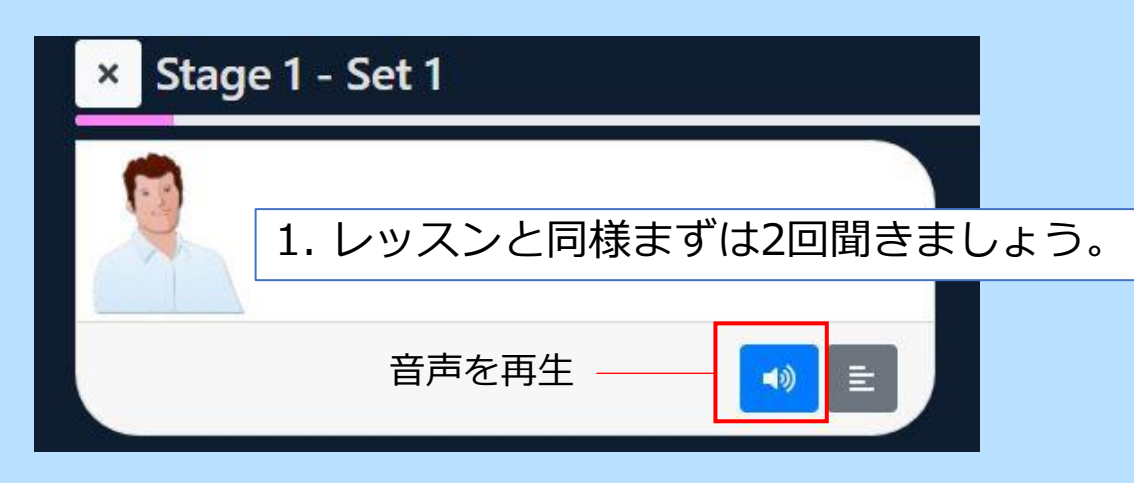

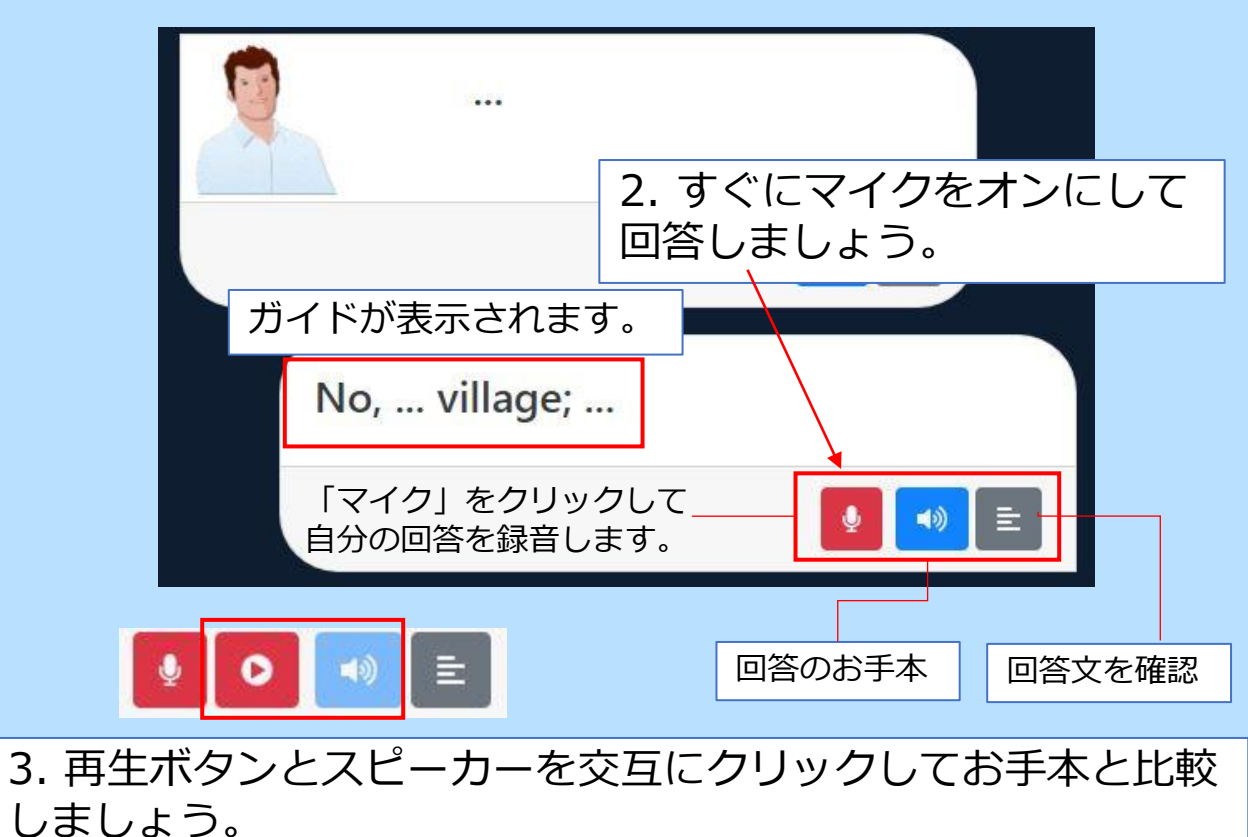

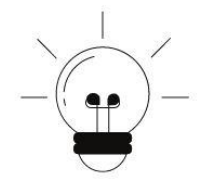

ディクテーションを 極める!

### 学習のティップス

カラン講師が同じ**文章を3回読んでいる** 間に、聞き取れた英語をボックスに入力 していきます。入力後に答え合わせがで きます。

間違えた文字は、赤でマーキングされま す。「Correct mistakes」をクリック すると修正ができます。

聞き取った音を正確に文字起こしができ ると、文脈を理解するのに役に立ちます。

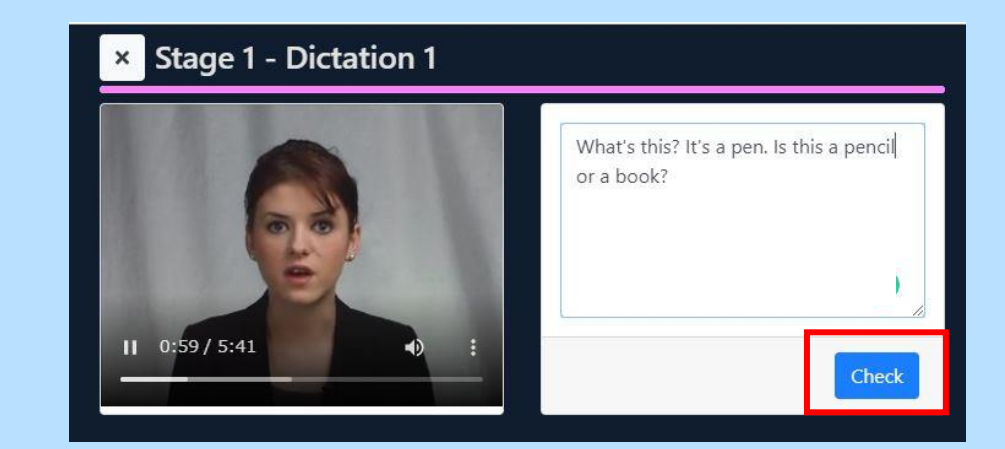

すべて入力したら「Check」をクリックして答え合わせが できます。

| Summary (89%)                                                                                                    | 採点結果が表示されます。×                                                                                                    |
|----------------------------------------------------------------------------------------------------|----------------------------------------------------------------------------------------------------|
| What's this? It's a pen<br>black? No, it isn't , it'<br>large but a village is s<br>Is Ana Brown a boy c<br>two three, four, f<br>chair? No, It 's on the | . Is this a pencil or a book? Is the long table<br>s whitee . The short boxs is green. A city is<br>mall. Is Mr . Braown a man? Yes, he is.<br>or a girl? He is a girl. One,<br>ive. Is the clock on the table or under the<br>e wall. What 's color is the ceiling? |
|                                                                                                    | Correct mistakes Continue                                                                                                    |

間違ったところは、赤いマークが入ります。Correct mistakesで、誤りを修正しましょう。

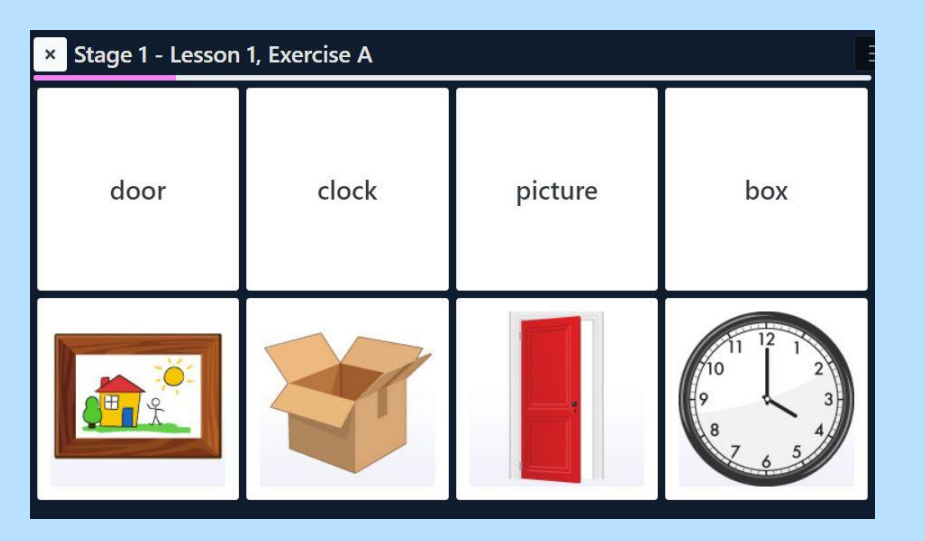

単語とイラストを組み合わせた神経衰弱ゲーム

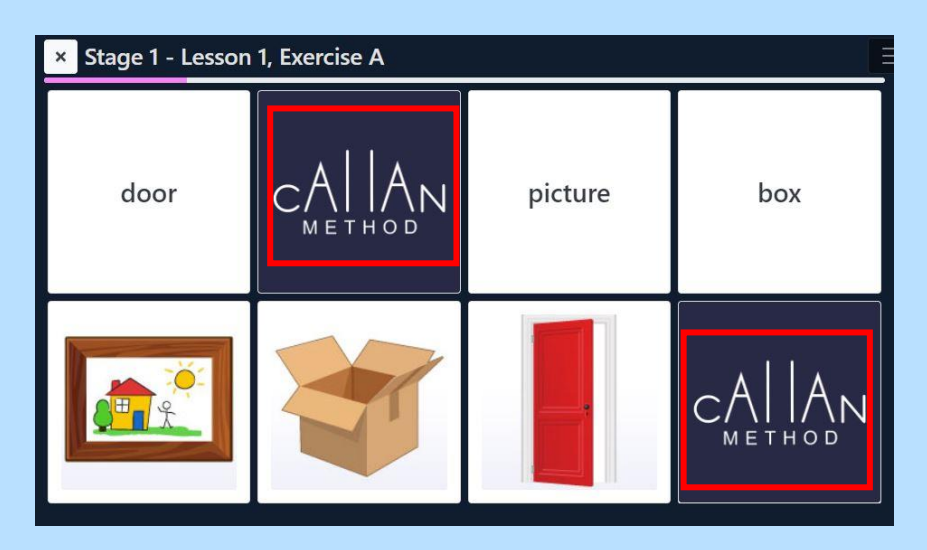

正解するとCallanのロゴマークになります。

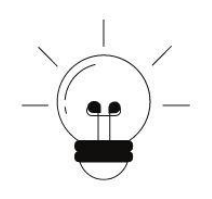

### ボキャブラリーを 極める!

### 学習のティップス

クイズ形式の学習です。イラストと 単語のマッチングや、空所の穴埋め 問題などがあります。 楽しみながら復習してきましょう。 アプリ学習は、移動中の短い時間で も手軽に学ぶことができます。

# 1日のうちに何回も、英語を使う機会を作ると知識の定着にも効果的です。